## Registracija računa za prijem uplata za opciju Plati Kontaktu

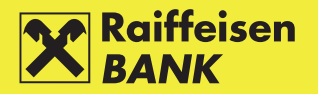

 Odaberite opciju Moj profil
na glavnom izborniku, zatim odaberite Registracija računa za opciju Plati kontaktu.

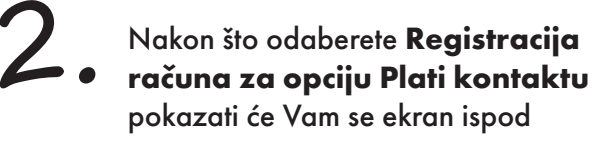

 Odabirom na znak plus u gornjem
desnom uglu otvoriti će Vam se ekran gdje možete izabrati račun koji želite registrovati za prijem uplata za opciju **Plati kontaktu.**

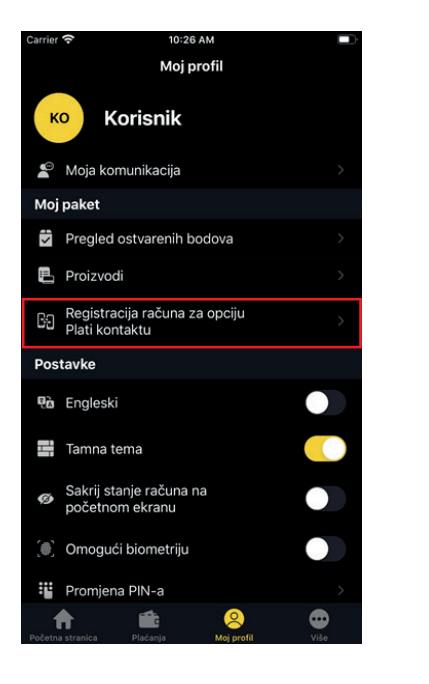

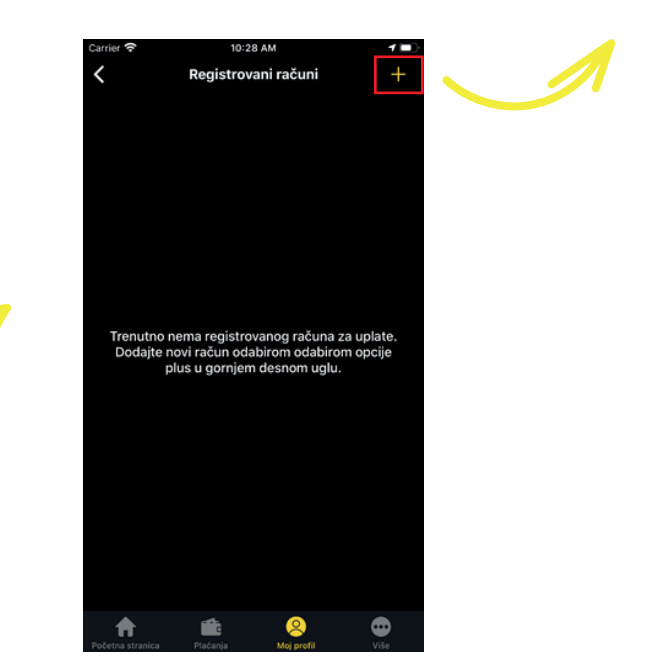

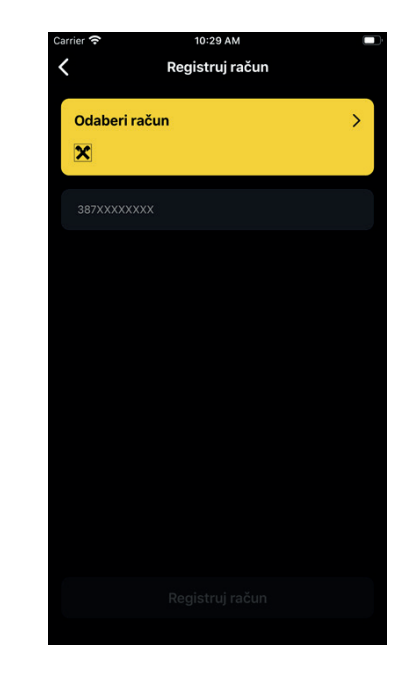